## Dessiner à la main dans Windows Live Messenger

## Date de dernière mise à jour : 02/01/2008 à 22:49

Source : http://www.vulgarisation-informatique.com/faq-544--dessiner-main-msn.php. Distribution interdite sans accord écrit d'Anthony ROSSETTO (http://www.vulgarisation-informatique.com/contact.php)

Windows live Messenger vous propose un mode classique dans lequel vous tapez vos conversations, mais aussi un mode manuscrit qui vous permet de dessiner avec votre souris ou à l'aide d'une tablette graphique n'importe quel dessin avant de l'envoyer à votre contact.

Avant de pouvoir utiliser cette fonctionnalité, il vous faudra peut-être installer **Microsoft Windows Journal Viewer** que vous pourrez télécharger ici. Une fois ce programme installé, vous pouvez redémarrer Windows Live Messenger et vérifier que l'écriture manuscrite est bien activée dans les options. Pour ce faire, cliquez sur le menu **Outils**, **Options** puis sur **Messages** et cochez la case **Afficher l'onglet d'écriture manuscrite dans la fenêtre de conversation**.

| 🔤 🔯 😹 🖼 🔹                                                                | s 🛯 🖉 🦸 🚽 🖪 🔹                                |
|--------------------------------------------------------------------------|----------------------------------------------|
| Rechercher un contact.                                                   | Eichier<br>Con <u>t</u> acts<br>Actions      |
| Toujours visible                                                         | Qutils                                       |
| Émoti <u>c</u> ônes<br>Arrière-plan <u>s</u><br>Modifier l'image perso   | 2 →<br>Plus! →<br>Afficher la barre de menus |
| Afficher l'historiq <u>u</u> e des alertes                               |                                              |
| Configuration audio et <u>v</u> idéo<br>Pa <u>r</u> amètres de la webcam |                                              |
| Informations de facturation                                              |                                              |
| Options Vu                                                               | garisation-informatique.com                  |

Cliquez ensuite sur Ok. Si tout s'est bien passé, vous devriez pouvoir converser avec vos contacts en utilisant de jolis (ou pas) dessins !

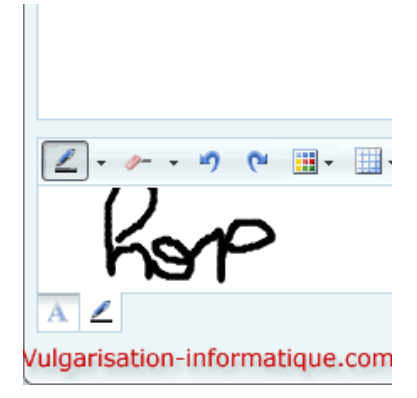

Source : http://www.vulgarisation-informatique.com/faq-544--dessiner-main-msn.php. Distribution interdite sans accord écrit d'Anthony ROSSETTO (http://www.vulgarisation-informatique.com/contact.php)